# 海易合智慧路灯平台操作指南

# 1、登录界面:登录智慧路灯后台管理系统

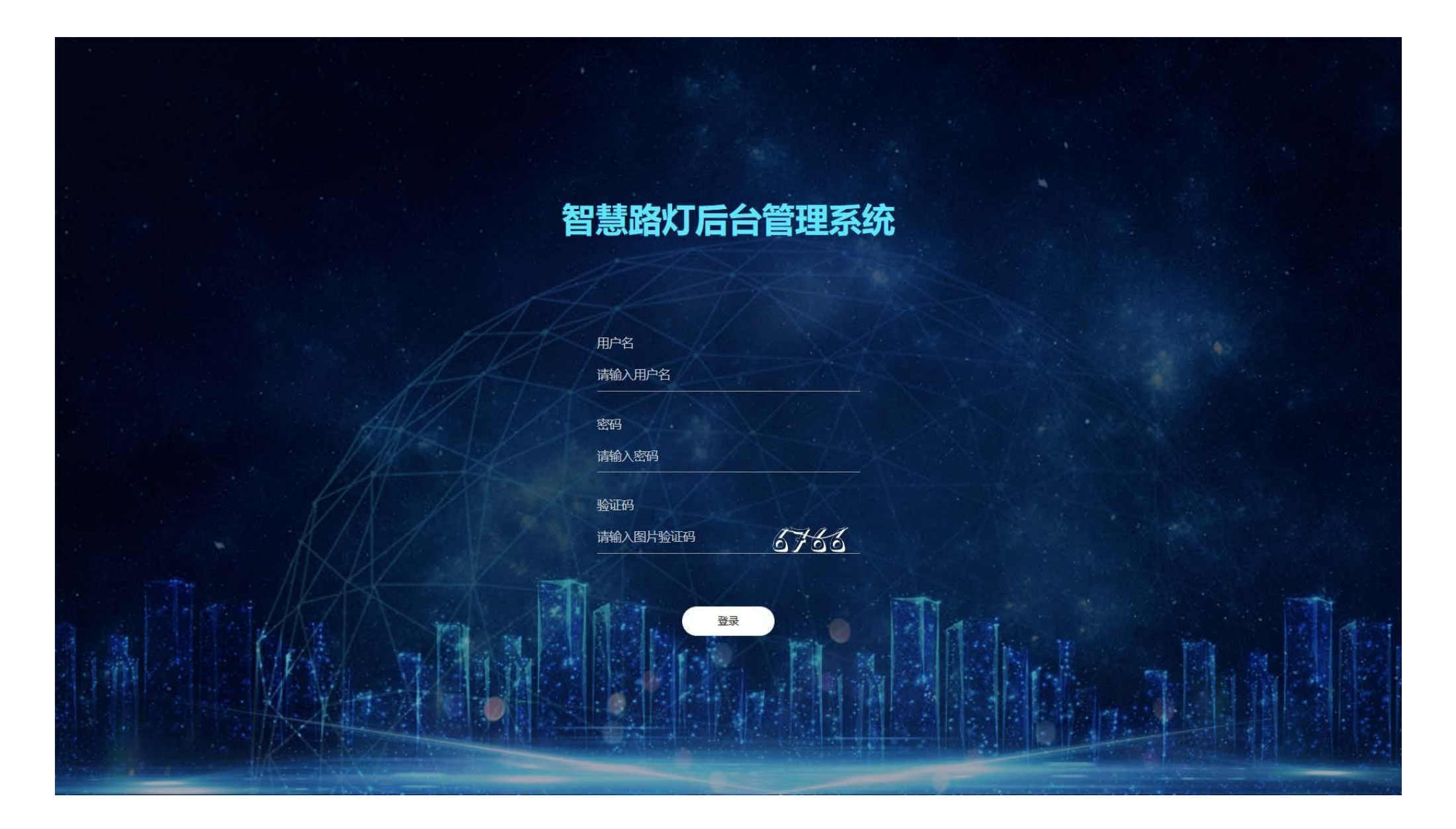

## 2、数据大屏:了解该项目智慧路灯设备基本信息

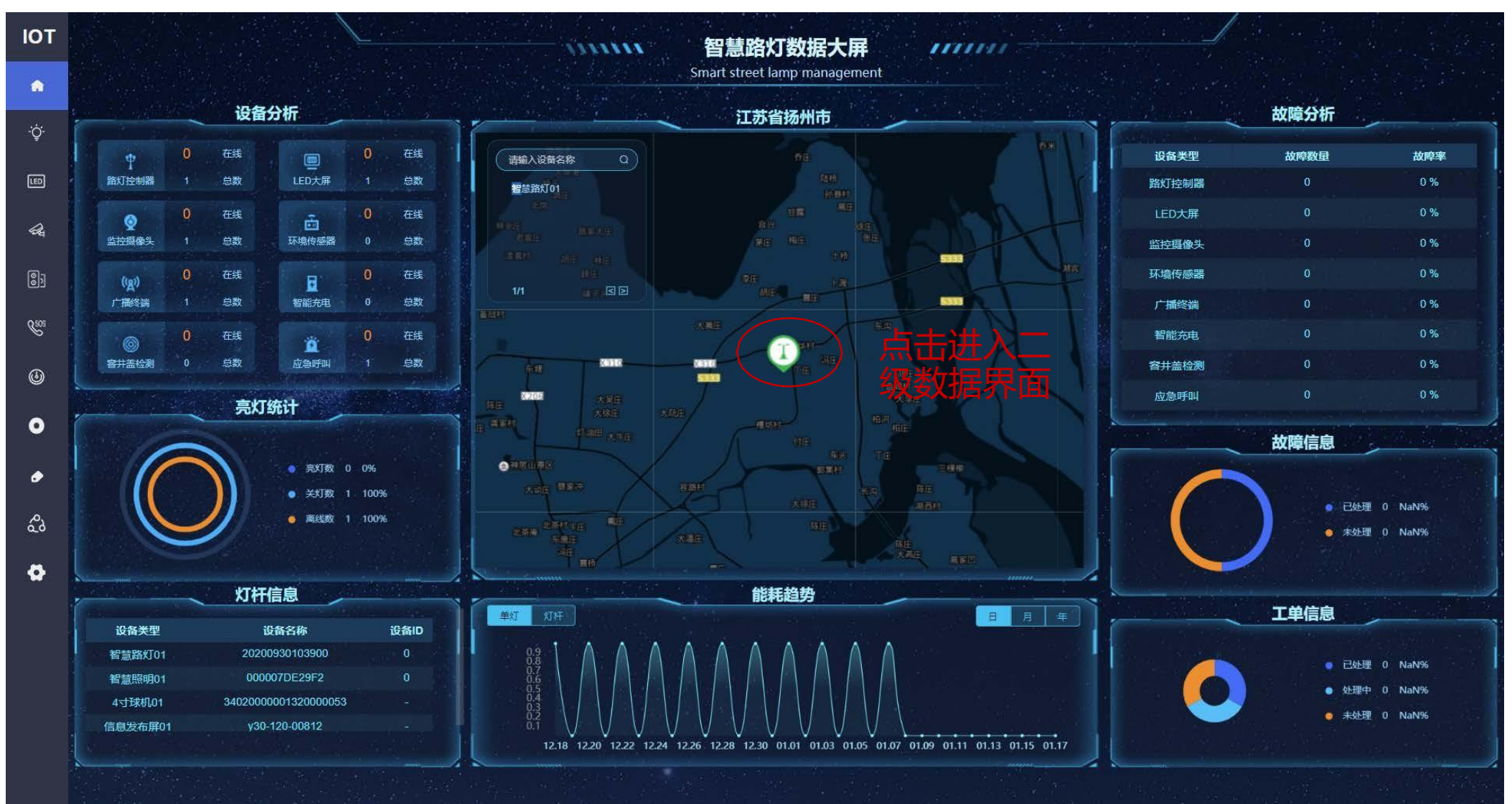

# 3、二级数据界面:了解该处智慧灯杆设备基本信息

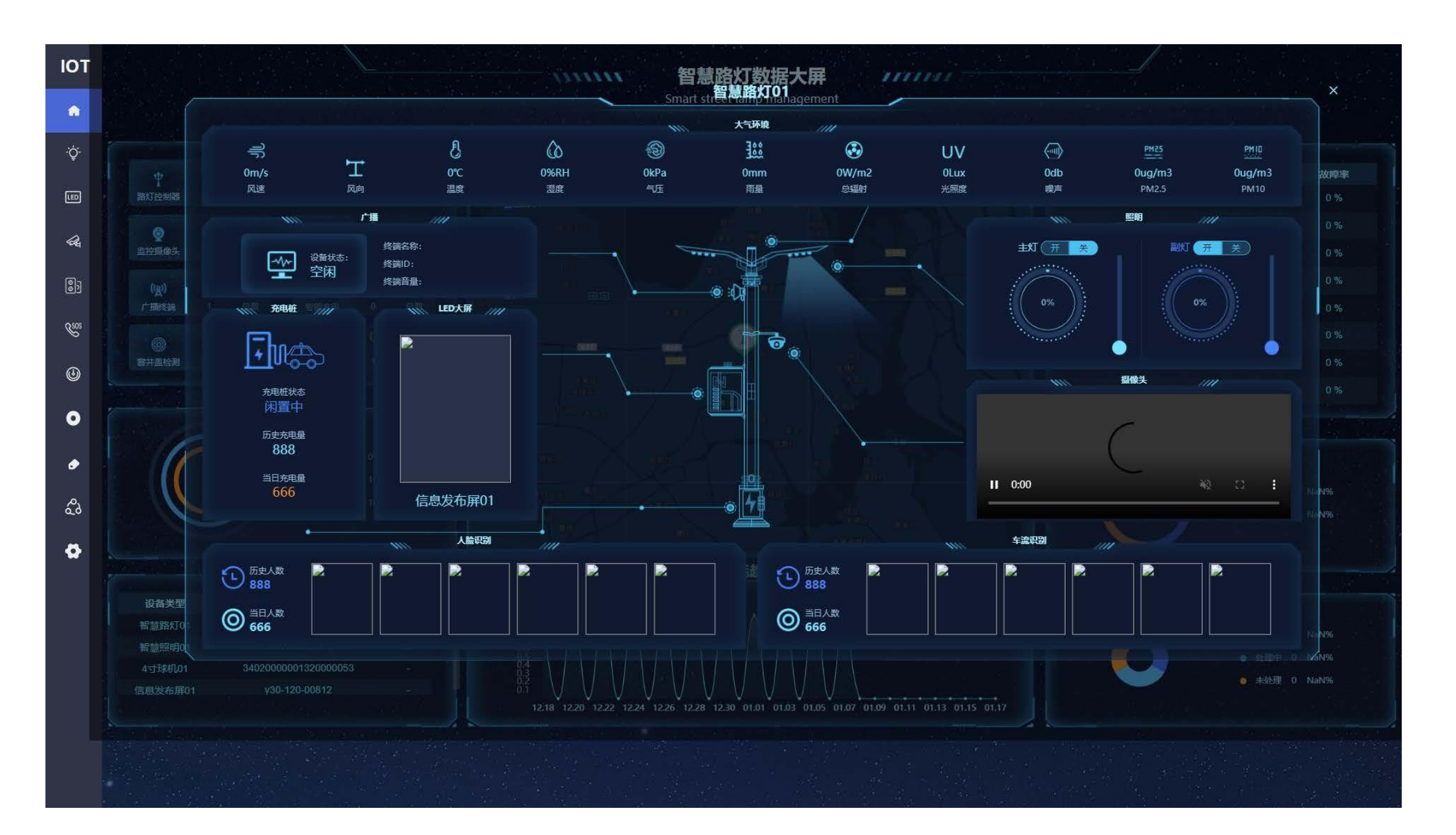

# 4、智慧照明(灯具列表):显示单灯控制器电参数以及控制设备开关状态

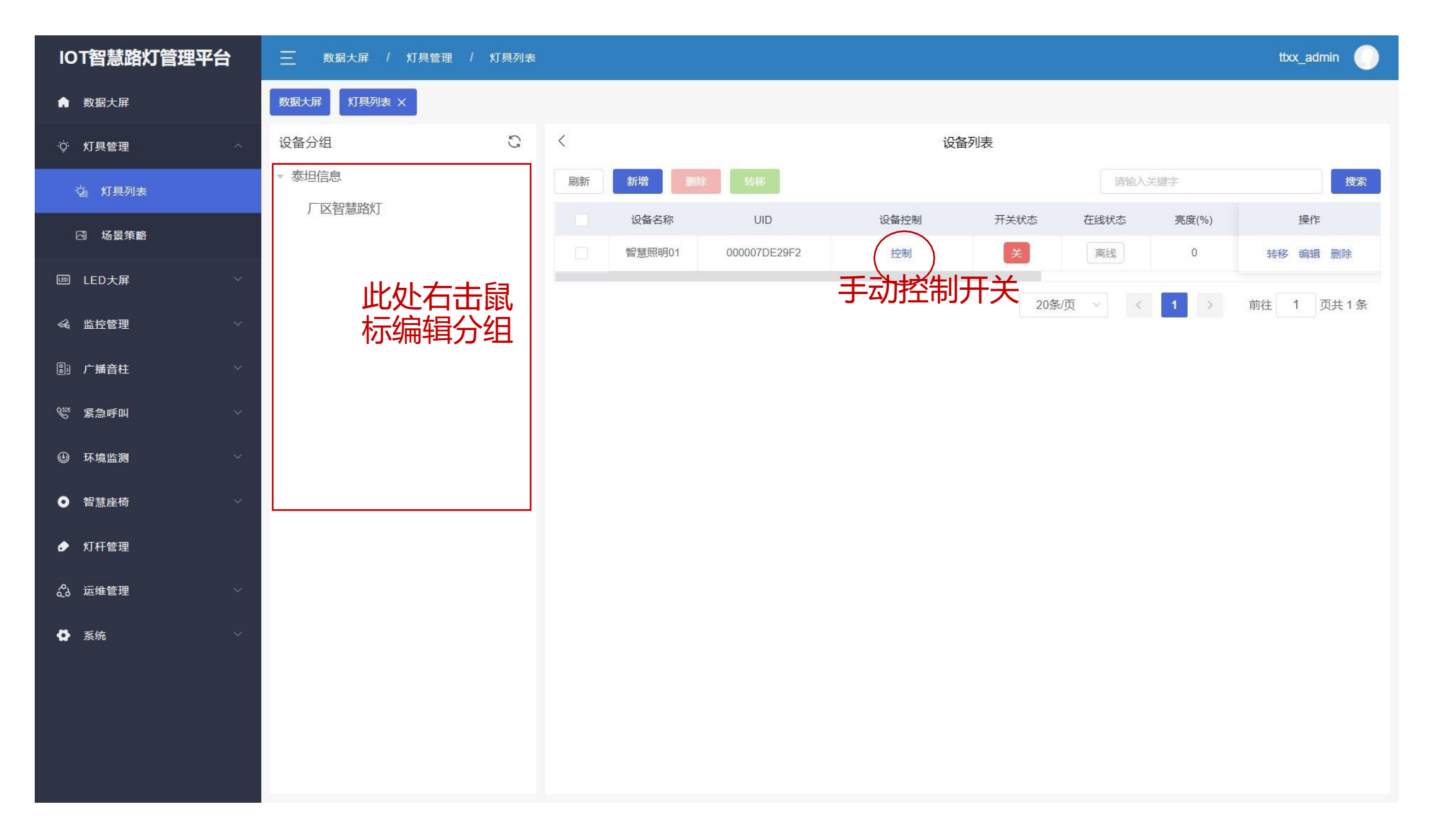

# 5、智慧照明(场景策略):通过创建策略控制路灯每天工作时间及亮灯功率

| IOT智慧路灯管理平台                                                                                                    | 三 数据大用     | 译 / 灯具管理 / 场 | 曇策略       |           |           |       |         | tbx_admin 🌘 |
|----------------------------------------------------------------------------------------------------|------------|--------------|-----------|-----------|-----------|-------|---------|-------------|
| 数据大屏                                                                                                    | 数据大屏    灯具 | 列表 场景策略 ×    |           |           |           |       |         |             |
| ☆ 灯具管理 ∧                                                                                                    | 刷新         |              |           |           |           |       |         | 搜索          |
| 全 灯具列表                                                                                                    |            | 策略名称         | 控制        | 运行模式      | 任务详情      | 分组名称  | 下发时间 ≑  | 操作          |
| 四 场景策略                                                                                                    |            |              |           |           | 暂无数据      |       |         |             |
| 回 LED大屏 ·                                                                                                    |            |              |           |           |           | 20条/页 | × < 1 > | 前往 1 页共0条   |
| < <p> ≪ 监控管理</p>                                                                                                    | 1          |              |           | 新増        |           |       | 51 ×    |             |
| ① 广播音柱 ~                                                                                                    |            | $\bigcap$    | 2         |           |           |       |         |             |
| で 「 「 「 「 「 」 「 」 「 」 」 「 」 」 「 」 」 「 」 」 「 」 」 「 」 」 「 」 」 」 「 」 」 」 「 」 」 」 「 」 」 」 」 」 「 」 」 」 」 」 」 」 」 」 」 」 」 」 」 」 」 」 」 」 」 |            | 策略名称         | )         |           |           | 3     |         |             |
| ④ 环境监测 🗸                                                                                                    |            | 时间类型 🗾 周一    | 🛛 周二 🔽 周三 | 🗹 周四 🛛 周五 | 🗹 周六 🛛 周日 |       |         |             |
| ● 智慧座椅                                                                                                    |            | 选择分组         | 4         |           |           |       |         |             |
| ● 灯杆管理                                                                                                    |            | 沃 tingt      | 5         |           |           |       |         |             |
| ☆ 运维管理 🗸 🗸                                                                                                    |            | NKULT -      |           |           |           |       |         |             |
| 〇 系统 ×                                                                                                    |            |              |           |           |           | 取消    | 确认      |             |
|                                                                                                    |            |              |           |           |           |       |         |             |
|                                                                                                    |            |              |           |           |           |       |         |             |
|                                                                                                    |            |              |           |           |           |       |         |             |

## 6、信息发布屏(设备列表):显示LED显示屏基本信息以及控制设备开关状态

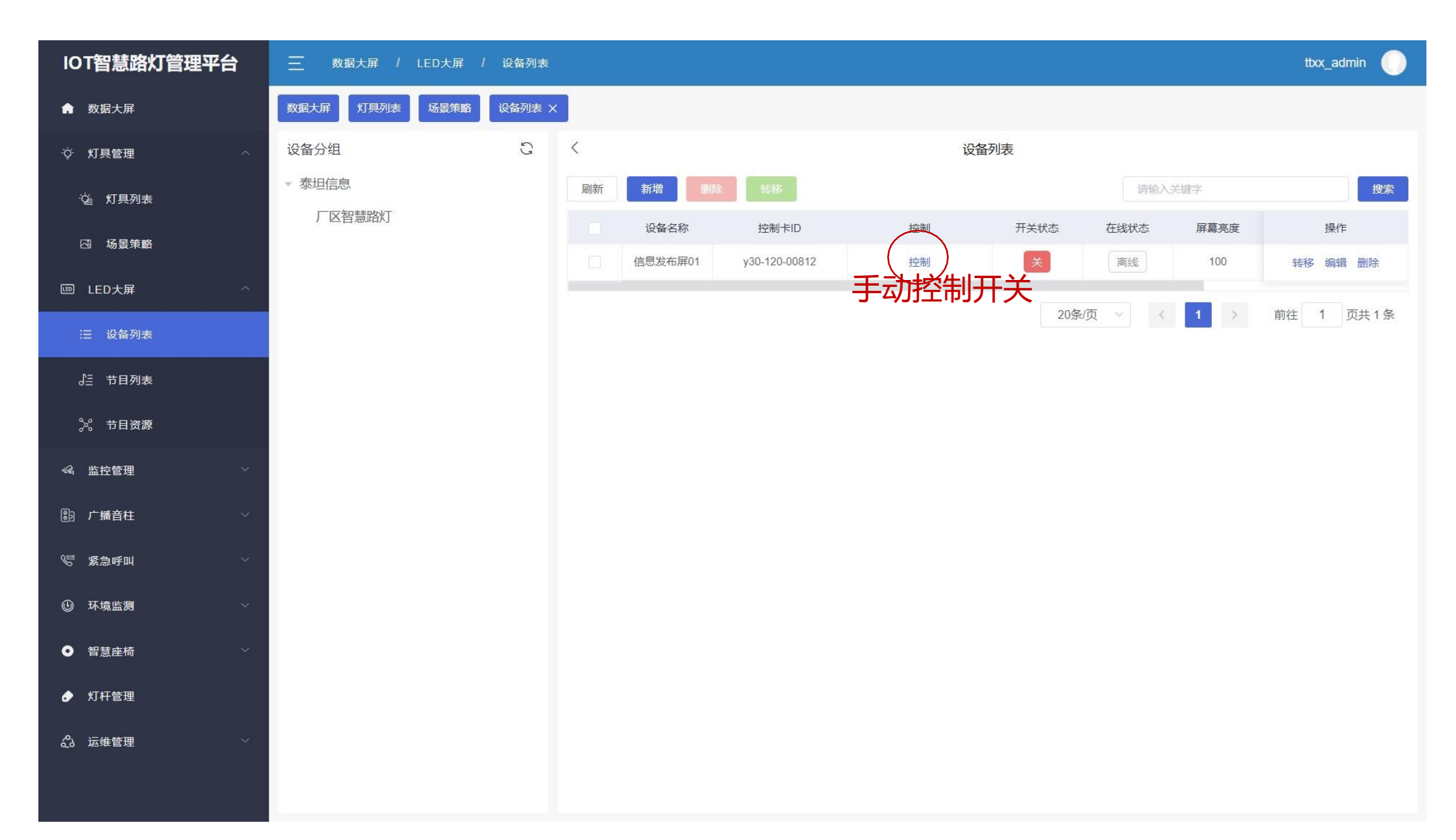

# 7、信息发布屏(节目列表):通过新建节目,根据当前显示屏尺寸(像素点)创建

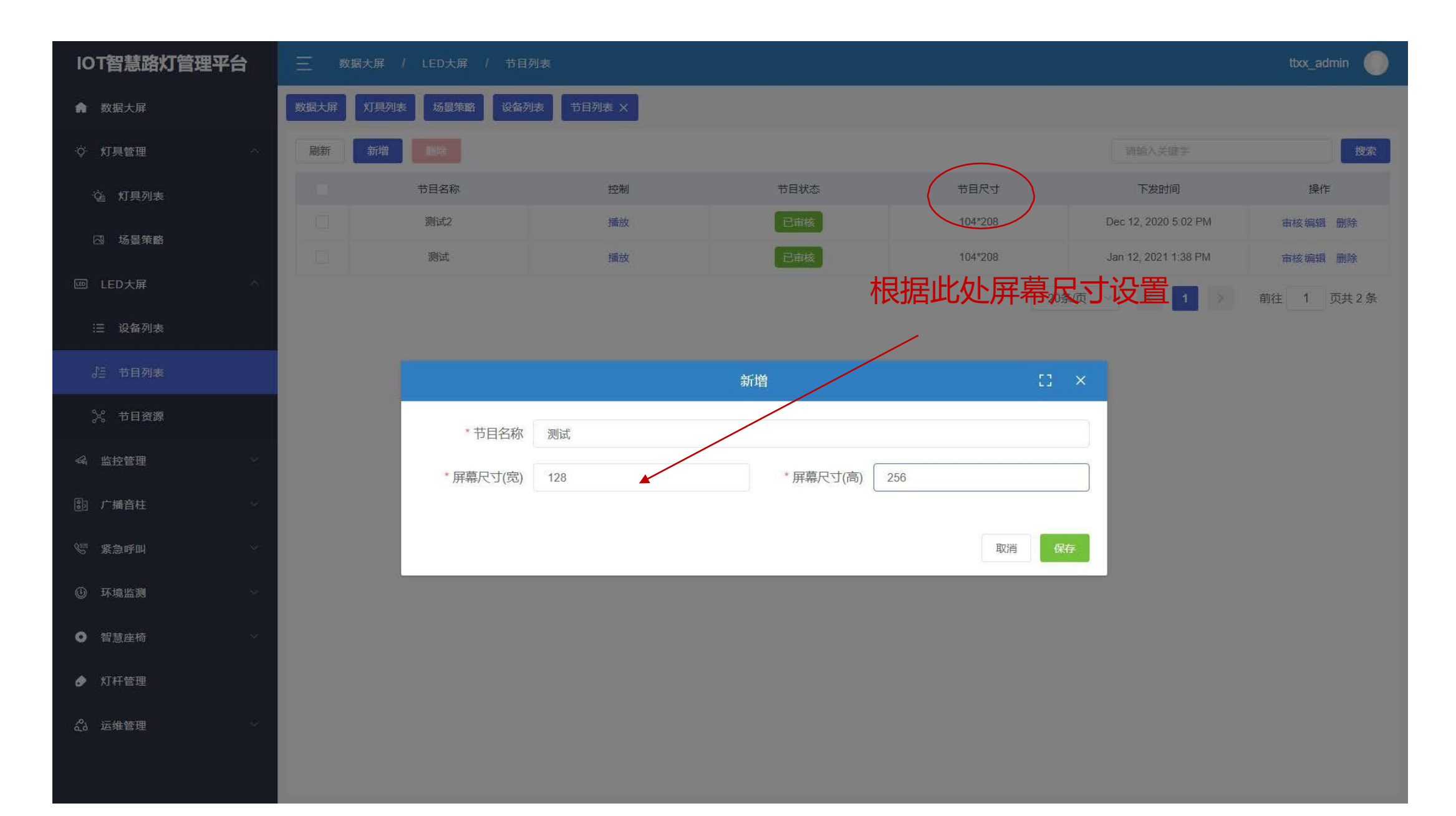

# 8、信息发布屏(节目资源):通过该节目界面,上传电脑本地端节目资源文件到云服务器端

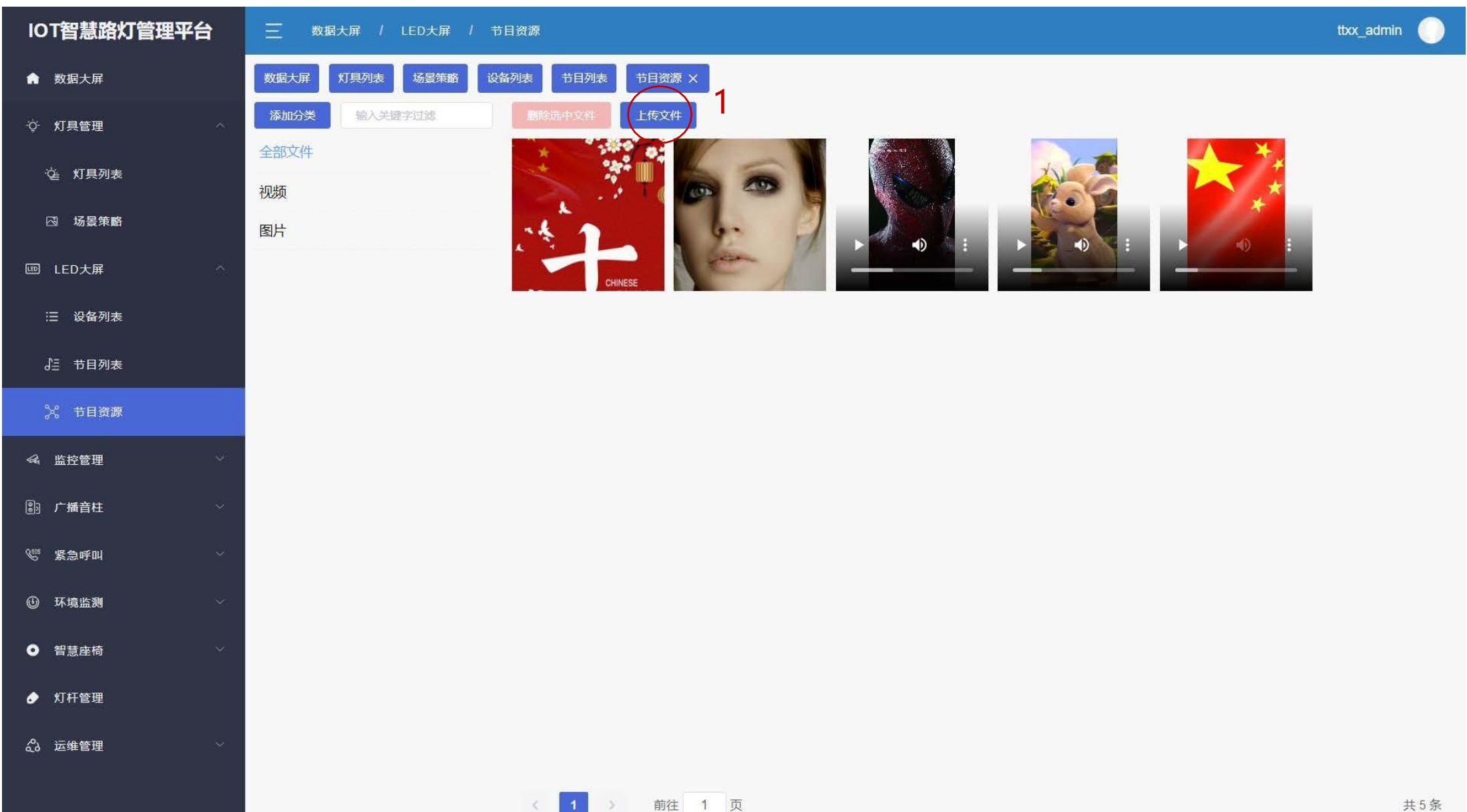

# 9、信息发布屏(节目编辑):新建节目后自动进入节目编辑界面

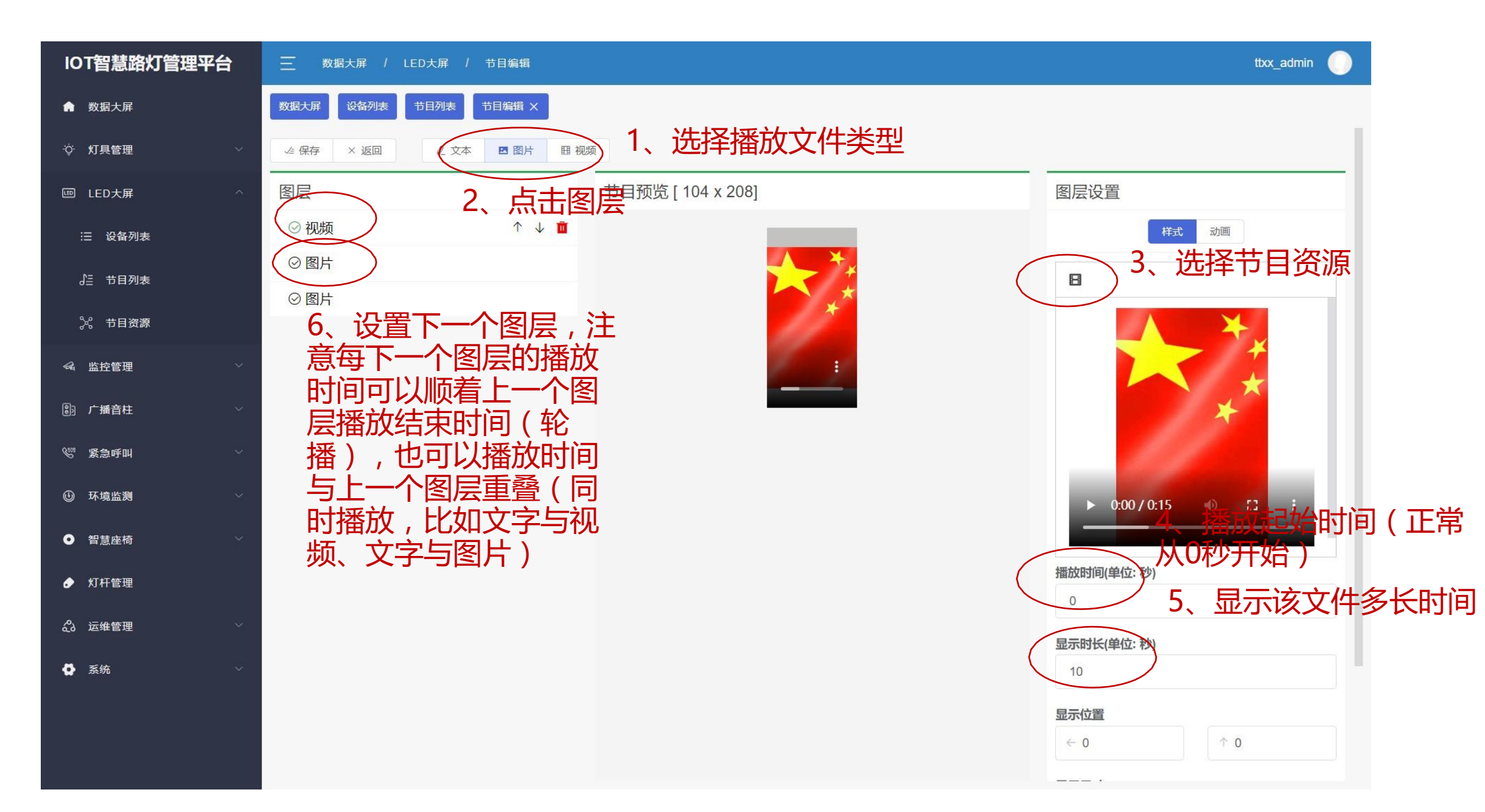

## 10、视频监控(监控大屏):通过该界面监测每一路监控设备,低延迟,可看回放

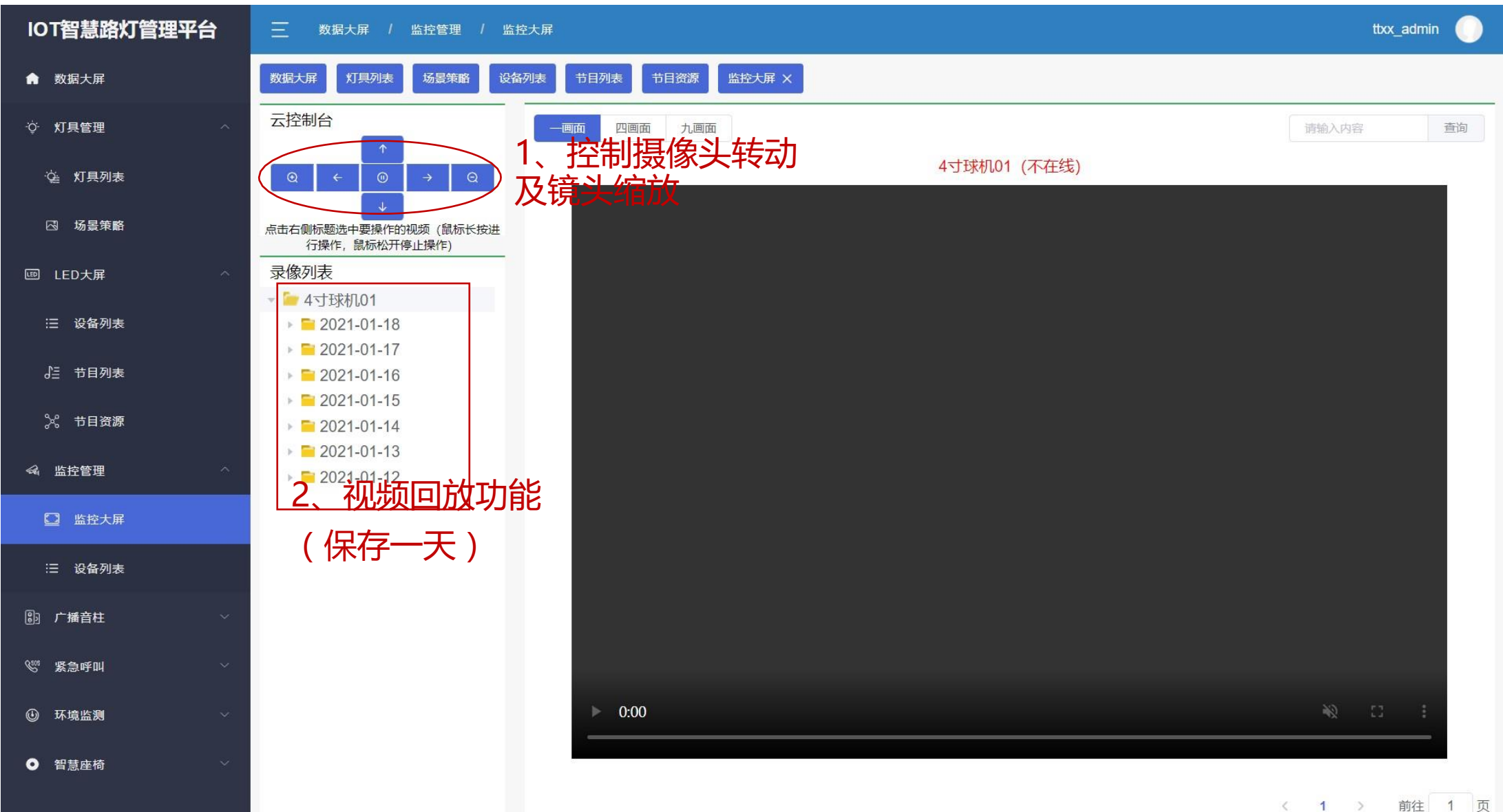

# 11、视频监控(设备列表):摄像头设备信息管理界面,需要平台方授权添加新增摄像头

| IOT智慧路灯管理平台                                  | 数据大屏 / 监控管理 / 设备列表  | R.                    |                     |    | tbx_admin 🌘 |
|----------------------------------------------|---------------------|-----------------------|---------------------|----|-------------|
| 脅 数据大屏                                       | 数据大屏 灯具列表 场景策略 设备列表 | 节目列表 节目资源 监控大屏 设备列表 × |                     |    |             |
| ☆ 灯具管理 ∧                                     | 设备分组                | <1                    | 设备列表                |    |             |
| 这 灯具列表                                       | ▼ 泰坦信息              |                       |                     |    | 搜索          |
| ☑ 场景策略                                       | )区省意路灯              | 名称在线状态                | 监控ID                | 查看 | 操作          |
| 回 LED大屏 个                                    |                     | 4寸球机01<br>高线          | 3402000001320000054 | 查看 | 转移编辑删除      |
| ≔ 设备列表                                       |                     |                       | 20条/页               |    | 前往页共1条      |
| 。 节目列表                                       |                     | 新增<br>                | 23 × 23             |    |             |
| 2 节目答源                                       | * 监控名称              |                       |                     |    |             |
|                                              | * 监控ID              | *服务器IP                |                     |    |             |
|                                              | 是否支持云台(             | 支持 〇 不支持              |                     |    |             |
|                                              | 备注                  |                       |                     |    |             |
| 注 设备列表                                       |                     |                       |                     |    |             |
| 190 广播音柱 ~                                   |                     |                       | 取消保存                |    |             |
| 《 紧急呼叫 > > > > > > > > > > > > > > > > > > > |                     |                       |                     |    |             |
| 🕑 环境监测                                       |                     |                       |                     |    |             |
| ● 智慧座椅                                       |                     |                       |                     |    |             |
|                                              |                     |                       |                     |    |             |

### 12、公共广播(设备列表):显示IP音柱基本信息以及控制设备开关状态

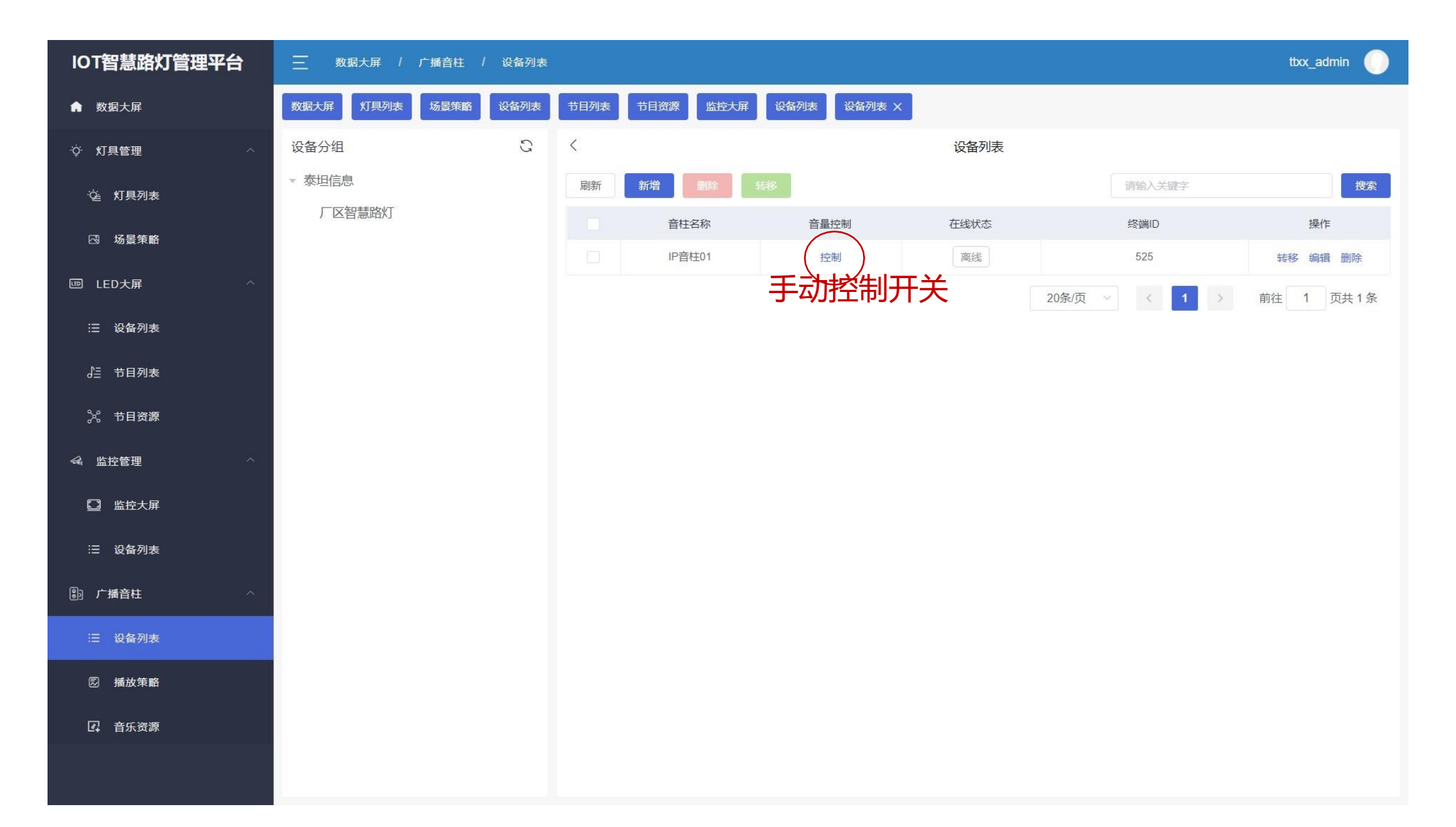

# 13、公共广播(音乐资源):通过该界面,上传电脑本地端节目资源文件到云服务器端

| IOT智慧路灯管理平台 | 三 数据大屏 /  | 广播音柱 / 音乐资源  |                 |                  |               | ttxx_admin |
|-------------|-----------|--------------|-----------------|------------------|---------------|------------|
| ♠ 数据大屏      | 数据大屏 灯具列表 | 场景策略设备列表节目列表 | 表 节目资源 监控大屏 设备列 | 表 设备列表 播放策略 音乐资源 | ×             |            |
| ·           | 刷新        |              |                 |                  | 请输入关键字        | 搜索         |
| 這 灯具列表      |           | 音乐名称         | 文件大小            | 文件类型             | 音乐时长          | 操作         |
| I 场景策略      |           |              |                 | 暂无数据             |               |            |
| 回 LED大屏 ^   |           |              |                 |                  | 20条/页 ~ 〈 1 〉 | 前往 1 页共0条  |
| :三 设备列表     |           |              |                 |                  |               |            |
| √≧ 节目列表     |           |              |                 |                  |               |            |
| 次 节目资源      |           |              |                 |                  |               |            |
| ≪4 监控管理 ∧   |           |              |                 |                  |               |            |
| □ 监控大屏      |           |              |                 |                  |               |            |
| :三 设备列表     |           |              |                 |                  |               |            |
| D: 广播音柱 ^   |           |              |                 |                  |               |            |
| :三 设备列表     |           |              |                 |                  |               |            |
|             |           |              |                 |                  |               |            |
|             |           |              |                 |                  |               |            |
|             |           |              |                 |                  |               |            |

# 14、公共广播(音乐资源):通过新建策略控制音柱每天工作时间及播放内容

| IOT智慧路灯管理平台   | 三 数据大屏 / 广播音柱 / 播放策略 ttxx_admin ●                                                                                             |
|---------------|----------------------------------------------------------------------------------------------------|
| <b>俞</b> 数据大屏 | 数据大屏 灯具列表 场景策略 设备列表 节目列表 节目资源 监控大屏 设备列表 设备列表 播放策略 ×                                                                           |
| ☆ 灯具管理 へ      | 副新 新増 調約入关键字 授家                                                                                                    |
| 这 灯具列表        | 任务名称 控制 任务状态 禁用状态 文件列表 执行时间(时) 执行时间(分) 播放时间 播放类型 时间类型 分组 操作                                                                   |
| 四 场景策略        | 新增 [1] × [1] · · · · · · · · · · · · · · · · · · ·                                                                            |
| · 回 LED大屏 个   | 任务名称 前往 1 页共0条                                                                                                    |
| :三 设备列表       | 选择分组 厂区智慧路灯 ~                                                                                                    |
| ♪ 节目列表        | 日本には、1991年1月1日日本の日本には1991年1月1日日本の日本には1991年1日日本の日本には1991年1日日本の日本には1991年1日日本の日本には1991年1日日本の日本の日本の日本の日本の日本の日本の日本の日本の日本の日本の日本の日本の |
| 》。<br>节目资源    |                                                                                                    |
| ≪4 监控管理 ^ ^ ^ |                                                                                                    |
| □ 监控大屏        | 田田市市市市市市市市市市市市市市市市市市市市市市市市市市市市市市市市                                                                                            |
| ≔ 设备列表        |                                                                                                    |
| 副 广播音柱 ^      |                                                                                                    |
| :三 设备列表       |                                                                                                    |
| 园 播放策略        | 音频文件 「清选择」                                                                                                    |
| 日 音乐资源        | 取消 发送                                                                                                    |
|               |                                                                                                    |

## 15、紧急呼叫(设备列表):显示一键报警设备基本信息以及控制设备音量状态

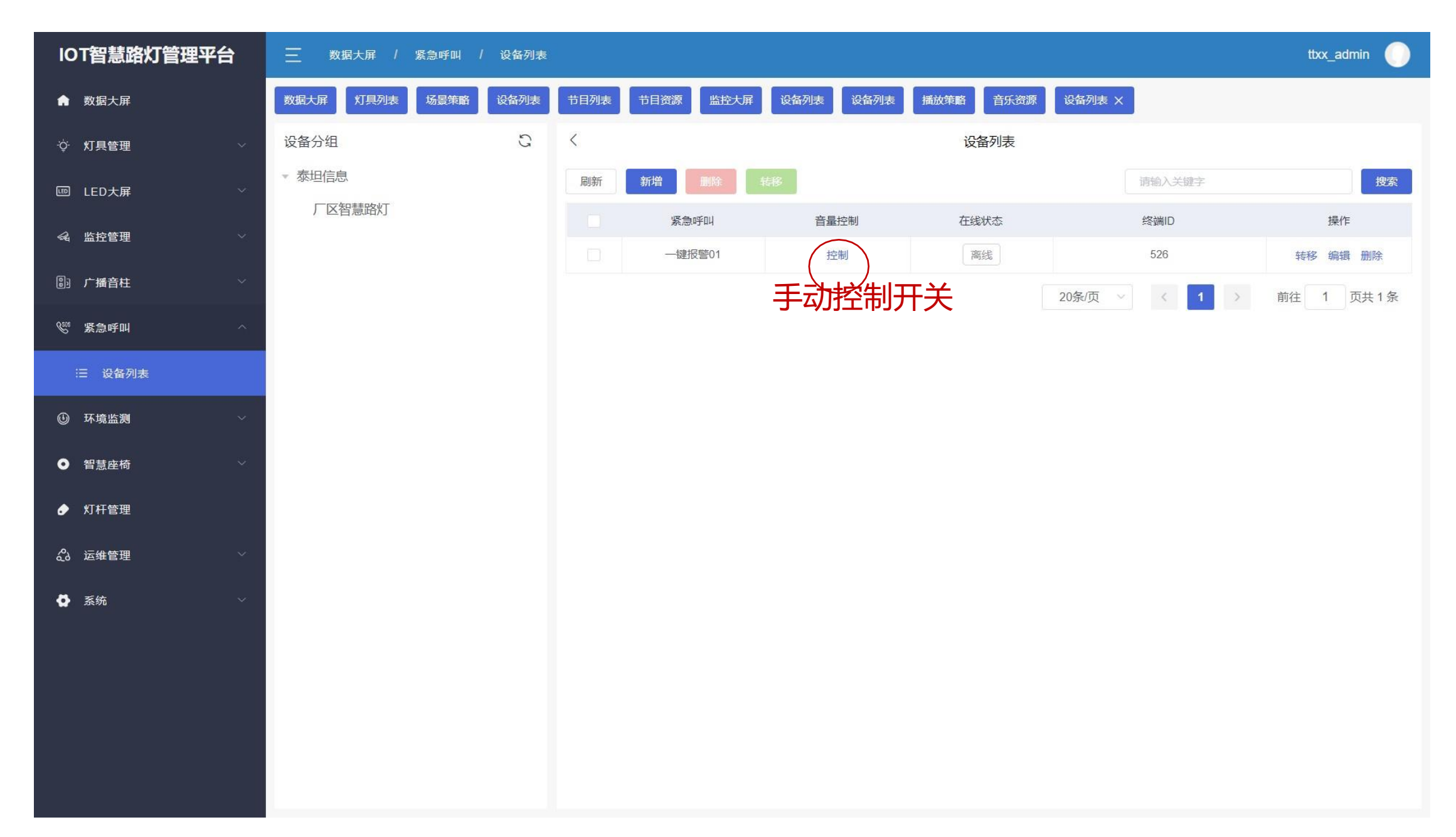

# 16、环境监测(设备列表):显示监测设备要素基本信息以及状态

| IOT智慧路灯管理平台                                  | ───────────────────────────────────── | 备列表 ttxx_admi                                         | n 🔵  |
|----------------------------------------------|---------------------------------------|-------------------------------------------------------|------|
| ✿ 数据大屏                                       | 数据大屏 灯具列表 场最策略 设备                     | 和利表 节目列表 节目资源 监控大屏 设备列表 设备列表 播放策略 音乐资源 设备列表 设备列表 X    |      |
| ☆ 灯具管理 ──                                    | 设备分组                                  | こ 〈 设备列表                                              |      |
| 画 LED大屏 ·                                    | ▼ 泰坦信息                                | 刷新 新增 建苯 装修 语输入关键字                                    | 搜索   |
| 4、监控管理                                       | )区智慧路灯                                | 设备名称 在线状态 envld 温度(°C) 湿度(RH) PM2.5(ug/m3) PM10(ug 操作 |      |
| ⑧ 广播音柱 ◇                                     |                                       |                                                       | 暂无数据 |
| 《 紧急呼叫 ~ ~ ~ ~ ~ ~ ~ ~ ~ ~ ~ ~ ~ ~ ~ ~ ~ ~ ~ |                                       | 新增 [] × 1 > 前往 1 页                                    | 共0条  |
| ≔ 设备列表                                       | * 设备                                  | 备名称                                                   |      |
| ③ 环境监测 ^                                     | * 设                                   | 全备ID                                                  |      |
| ≔ 设备列表                                       | 监测                                    | →<br>                                                 |      |
| ● 智慧座椅                                       |                                       | □ 噪声 □ 光照度 □ 降雨量 □ 辐射度 □ 紫外线                          |      |
| ● 灯杆管理                                       |                                       | 备注                                                    |      |
| る。 运维管理 🗸 🗸                                  |                                       |                                                       |      |
| 5 系统 ×                                       |                                       | 取消保存                                                  |      |
|                                              |                                       |                                                       |      |
|                                              |                                       |                                                       |      |
|                                              |                                       |                                                       | *    |

# 17、智慧灯杆:通过创建新增灯杆,将该灯杆上设备绑定至灯杆上(点击数据大屏 地图灯杆可以显示二级数据界面)

| IOT智慧路灯管理平台                  | 三 数据大屏 /          | 灯杆管理 |      |      |        |           |        |          |      |         |       |        | ttxx_admin |   |
|------------------------------|-------------------|------|------|------|--------|-----------|--------|----------|------|---------|-------|--------|------------|---|
| ▲ 数据大屏                       | 数据大屏    灯具列表      | 场景策略 | 设备列表 | 节目列表 | 节目资源   | 监控大屏 设    | 备列表 设  | 备列表 播放策略 | 音乐资源 | 设备列表    | 设备列表  | 灯杆管理 × |            |   |
| ☆ 灯具管理 ∽                     | 设备分组              |      | G    | <    |        |           |        | 14       | 设备列表 |         |       |        |            |   |
| 圖 LED大屏 ~                    | ▼ 泰坦信息<br>「区知慧欧灯」 |      |      | 刷新   | 新増     | 删除 转移     |        |          |      |         | 请输入关键 | 字      | 搜          | 索 |
|                              | ) 匹日意吧内           |      |      |      | 灯杆名称   | 网关II      | D      | 电源ID     | 主灯   | 辅灯<br>1 | [号    | 音柱     | 操作         |   |
| ⑧ 广播音柱 >                     |                   |      |      |      | 自忌阻入01 | 202009301 | 103900 |          | 自己规则 | 1       |       | _      | 转移 碥镇 删除   |   |
| ♥ 紧急呼叫 ∧                     |                   |      |      |      |        |           |        |          |      | 20条/页 ~ | <     | 1 >    | 前往 1 页共 1  | 条 |
| ≔ 设备列表                       |                   |      |      |      |        |           |        |          |      |         |       |        |            |   |
| ① 环境监测 ^                     |                   |      |      |      |        |           |        |          |      |         |       |        |            |   |
| :⊒ 设备列表                      |                   |      |      |      |        |           |        |          |      |         |       |        |            |   |
| <ul> <li>● 智慧座椅 ^</li> </ul> |                   |      |      |      |        |           |        |          |      |         |       |        |            |   |
| 三 靠背光伏座椅                     |                   |      |      |      |        |           |        |          |      |         |       |        |            |   |
| 三 圆形光伏座椅                     |                   |      |      |      |        |           |        |          |      |         |       |        |            |   |
| ∮ 灯杆管理                       |                   |      |      |      |        |           |        |          |      |         |       |        |            |   |
|                              |                   |      |      |      |        |           |        |          |      |         |       |        |            |   |
| ✿ 系统                         |                   |      |      |      |        |           |        |          |      |         |       |        |            |   |
|                              |                   |      |      |      |        |           |        |          |      |         |       |        |            |   |
|                              |                   |      |      |      |        |           |        |          |      |         |       |        |            |   |

# 18、运维管理(故障管理):单灯控制器及网关若有故障会上报平台,平台显示故障信息情况

| IOT智慧路灯管理平台       | ì | 三 数据大屏   | / 运维管      | ;理 / 古 | 文障管理 |      |      |      |      |      |             |      |           |                   |      | ttxx_adr | nin 🔵 |
|-------------------|---|----------|------------|--------|------|------|------|------|------|------|-------------|------|-----------|-------------------|------|----------|-------|
| 画 LED大屏           | ~ | 数据大屏 灯具列 | ][表] [[场景] | 策略 设   | 备列表  | 节目列表 | 节目资源 | 监控大屏 | 设备列表 | 设备列表 | 播放策略        | 音乐资源 | 设备列表      | 设备列表              | 灯杆管理 | 故障管理 ×   | 工单管理  |
| ♀ 监控管理            | ~ | 故障管理     |            |        | S    | <    |      |      |      |      | 故           | 障列表  |           |                   |      |          |       |
| ③ 广播音柱            | × | 全部故障 (0) |            |        |      | 刷新   | 删除   |      |      |      |             |      |           | 请输入关键             | 学    |          | 搜索    |
| <sup>⊗</sup> 緊急呼叫 | ^ | 单灯故障(0)  |            |        |      |      | 故障编号 | 设备ID | 故障状系 | 5 故障 | <b></b> 韬 故 | 障详情  | 上报时间<br>令 | <mark>处理</mark> 人 | 电话   | 操作       |       |
| :☴ 设备列表           |   | 网关故障(0)  |            |        |      |      |      |      |      |      | 普           | 无数据  |           |                   |      |          |       |
| ① 环境监测            | ^ |          |            |        |      |      |      |      |      |      |             |      | 20条/页     | ~ <               | 1    | 前往 1     | 页共0条  |
| :三 设备列表           |   |          |            |        |      |      |      |      |      |      |             |      |           |                   |      |          |       |
| ● 智慧座椅            | ^ |          |            |        |      |      |      |      |      |      |             |      |           |                   |      |          |       |
| 三 靠背光伏座椅          |   |          |            |        |      |      |      |      |      |      |             |      |           |                   |      |          |       |
| 三 圆形光伏座椅          |   |          |            |        |      |      |      |      |      |      |             |      |           |                   |      |          |       |
| ◆ 灯杆管理            |   |          |            |        |      |      |      |      |      |      |             |      |           |                   |      |          |       |
| <i>合</i> 。运维管理    | ^ |          |            |        |      |      |      |      |      |      |             |      |           |                   |      |          |       |
| △ 故障管理            |   |          |            |        |      |      |      |      |      |      |             |      |           |                   |      |          |       |
| 王单管理              |   |          |            |        |      |      |      |      |      |      |             |      |           |                   |      |          |       |
| ✿ 系统              | ~ |          |            |        |      |      |      |      |      |      |             |      |           |                   |      |          |       |

## 19、运维管理(工单处理):通过绑定运维维修人员,平台及时通知到对应人员进行设备排查维修

| IOT智慧路灯管理平台                                  | 📃 数据大屏 / 运维管     | 理 / 工单管理 |      |      |      |       |            |      |      |      |      |      | tbox_a | dmin 🔵 |
|----------------------------------------------|------------------|----------|------|------|------|-------|------------|------|------|------|------|------|--------|--------|
| 回 LED大屏 ~                                    | 数据大屏    灯具列表  场易 | 策略 设备列表  | 节目列表 | 节目资源 | 监控大屏 | 设备列表  | 设备列表       | 播放策略 | 音乐资源 | 设备列表 | 设备列表 | 灯杆管理 | 故障管理   | 工单管理 × |
| ☆ 监控管理     ☆                                 | 工单管理             | C        | <    |      |      |       |            | 工单列  | 康    |      |      |      |        |        |
| ③ 广播音柱 ~ ~ ~ ~ ~ ~ ~ ~ ~ ~ ~ ~ ~ ~ ~ ~ ~ ~ ~ | 全部工单(0)          |          | 刷新   | 新増   |      |       |            |      |      |      |      |      |        | 搜索     |
| 6 <sup>10</sup> 紧急呼叫 ~                       | 未处理 (0)          |          |      | 工单编号 | 工单名称 | 工单状态  |            |      |      | 工单详  | 青    |      | 操      | 乍      |
| :三 设备列表                                      | 处理中 (0)          |          |      |      |      |       |            |      |      |      |      | 暂无数据 |        |        |
| ④ 环境监测                                       | 已处理 (0)          |          |      |      |      | 新増    |            |      |      | 53   | ×    | _    |        |        |
| :三 设备列表                                      |                  | * 丁畄之窃   |      |      |      |       |            |      |      |      |      | 1    | 前往 1   | 页共0条   |
| ● 智慧座椅 へ                                     |                  | * 联系人    |      |      |      | * 府关: | 亥由迁        |      |      |      |      |      |        |        |
| 三 靠背光伏座椅                                     |                  | √√√√     |      |      |      | 4天:   | <u>条电位</u> |      |      |      |      |      |        |        |
| 三 圆形光伏座椅                                     |                  | "上甲许何    |      |      |      |       |            |      |      |      |      |      |        |        |
| ● 灯杆管理                                       |                  |          |      |      |      |       |            |      |      |      |      |      |        |        |
| 20 运维管理 · ·                                  |                  |          |      |      |      |       |            |      | Ę    | (保存  | Ŧ    |      |        |        |
| 🛆 故障管理                                       |                  |          |      |      |      |       |            |      |      |      |      |      |        |        |
| (言) 工単管理                                     |                  |          |      |      |      |       |            |      |      |      |      |      |        |        |
|                                              |                  |          |      |      |      |       |            |      |      |      |      |      |        |        |
|                                              |                  |          |      |      |      |       |            |      |      |      |      |      |        |        |
|                                              |                  |          |      |      |      |       |            |      |      |      |      |      |        |        |

### 20、系统服务器状态:显示整个服务器运行状态及使用情况

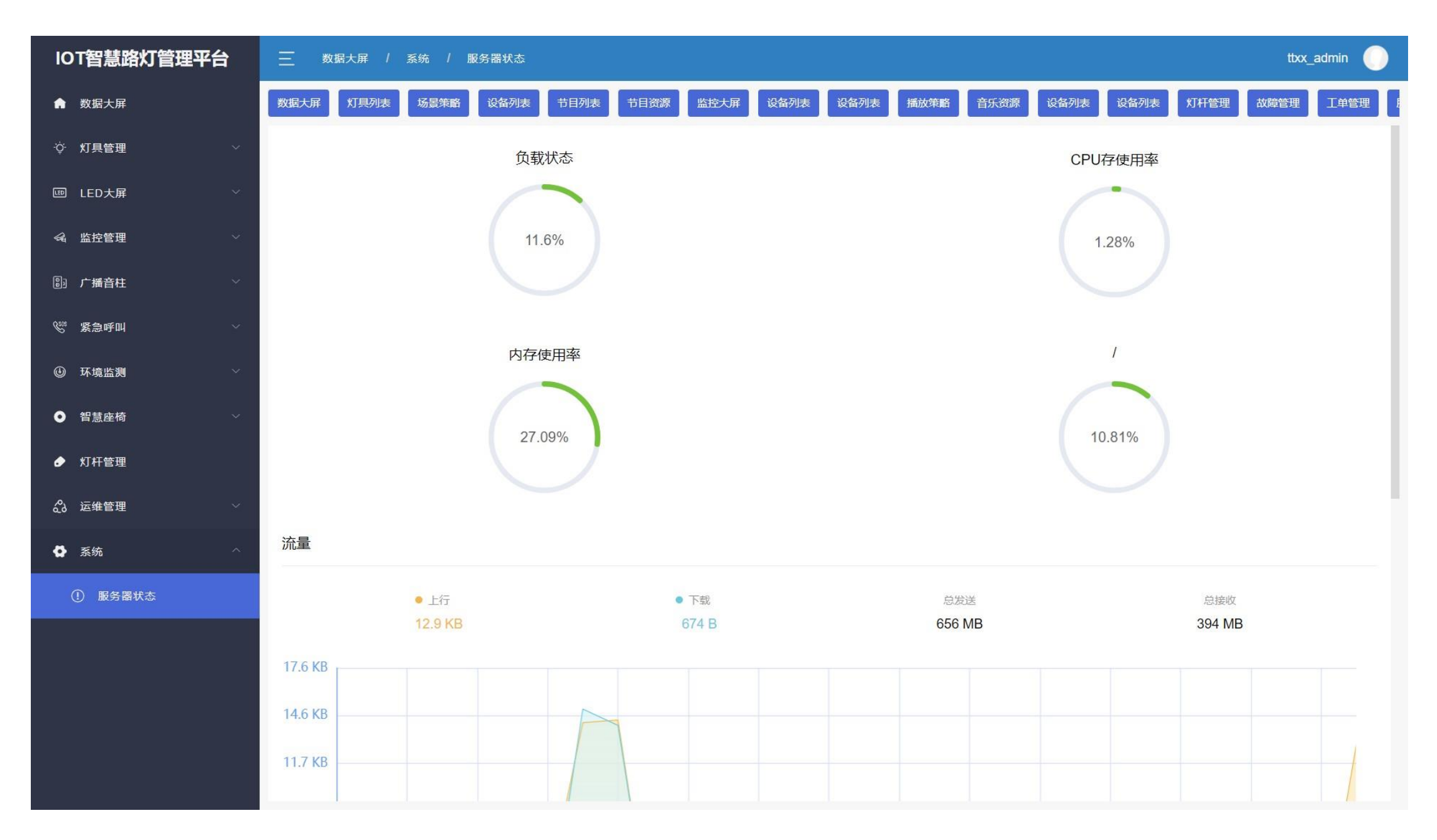

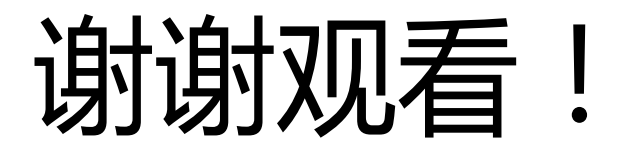